#### 3.予約かご・予約登録

資料を予約するには、一度資料を予約かごに入れます。 予約かごに入れた資料は、ブラウザを終了しても保存されているため、 任意のタイミングで選択して予約登録することができます。 資料を検索して予約する手順は、以下の通りです。

#### 3-1.予約かご追加

資料検索結果の[予約かごに追加]ボタンをクリックします。

| 1ページ中の1ページ 前へ 次へ |                  |                                            |                      |  |  |
|------------------|------------------|--------------------------------------------|----------------------|--|--|
|                  |                  |                                            | タイトル 100件 表示変更       |  |  |
| 1                | No image<br>貸出可能 | 手紙 上 大活字本シリーズ 図書<br>埼玉福祉会 2015/06 東野 圭吾//著 | 予約かごに追加<br>ブックリストに登録 |  |  |

# または、資料詳細画面の[予約かごに追加]ボタンをクリックします。

| 蔵書検索・予約 > 検索結果一覧 > 資料詳細<br>資料詳細 |          |                                                         |                                                           |                                |                                  |                    |     |
|---------------------------------|----------|---------------------------------------------------------|-----------------------------------------------------------|--------------------------------|----------------------------------|--------------------|-----|
| 9件中の1件目                         |          |                                                         |                                                           |                                |                                  | 前へ                 | 次へ→ |
| No                              | o image  | 手紙<br>大活字本シ<br>東野 圭吾<br>埼玉福祉会<br>権たちはど<br>切られた兄<br>予約かご | リーズ 図書<br>着<br>2015/06<br>うして生まれて:<br>弟の絆。希望な:<br>(に追加 ブッ | きたんだろうな<br>き世界を彷徨う,<br>クリストに登録 | -。兄は強盗殺人 <sup>-</sup><br>人生。いつか… | で服役中。<br>ド<br>、続きを | 新ち  |
| 所蔵                              | 詳紙       | Э                                                       |                                                           |                                |                                  |                    |     |
| 蔵書数:                            | 1冊<br>1  | 館                                                       | 場所                                                        | 請求記号                           | 資料コード                            | 禁帯区分               | 状態  |
| 員山可能致。<br>貸出数:<br>予約件数:         | 0冊<br>0件 | 牧志駅前ほしぞら館                                               | 一般コーナー                                                    | L/913.6/t/1                    | 0310778630                       | 帯出可                | 貸出可 |
| 9件中の1件目                         |          |                                                         |                                                           |                                |                                  | 前へ                 | 次へ→ |

※ログインしていない場合は、ログイン画面が表示されます。 利用者カードの番号とパスワードを入力し、ログインしてください。

予約かごに追加されると、画面下の[予約かご]の()内の数が増えます。

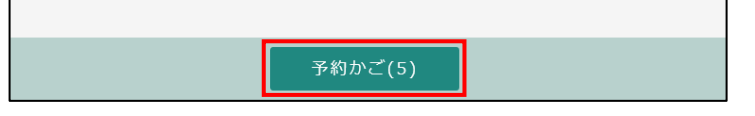

### 3-2.予約かご管理

予約かごのカテゴリやメモを管理できます。 ログインし、予約かごをクリックします。

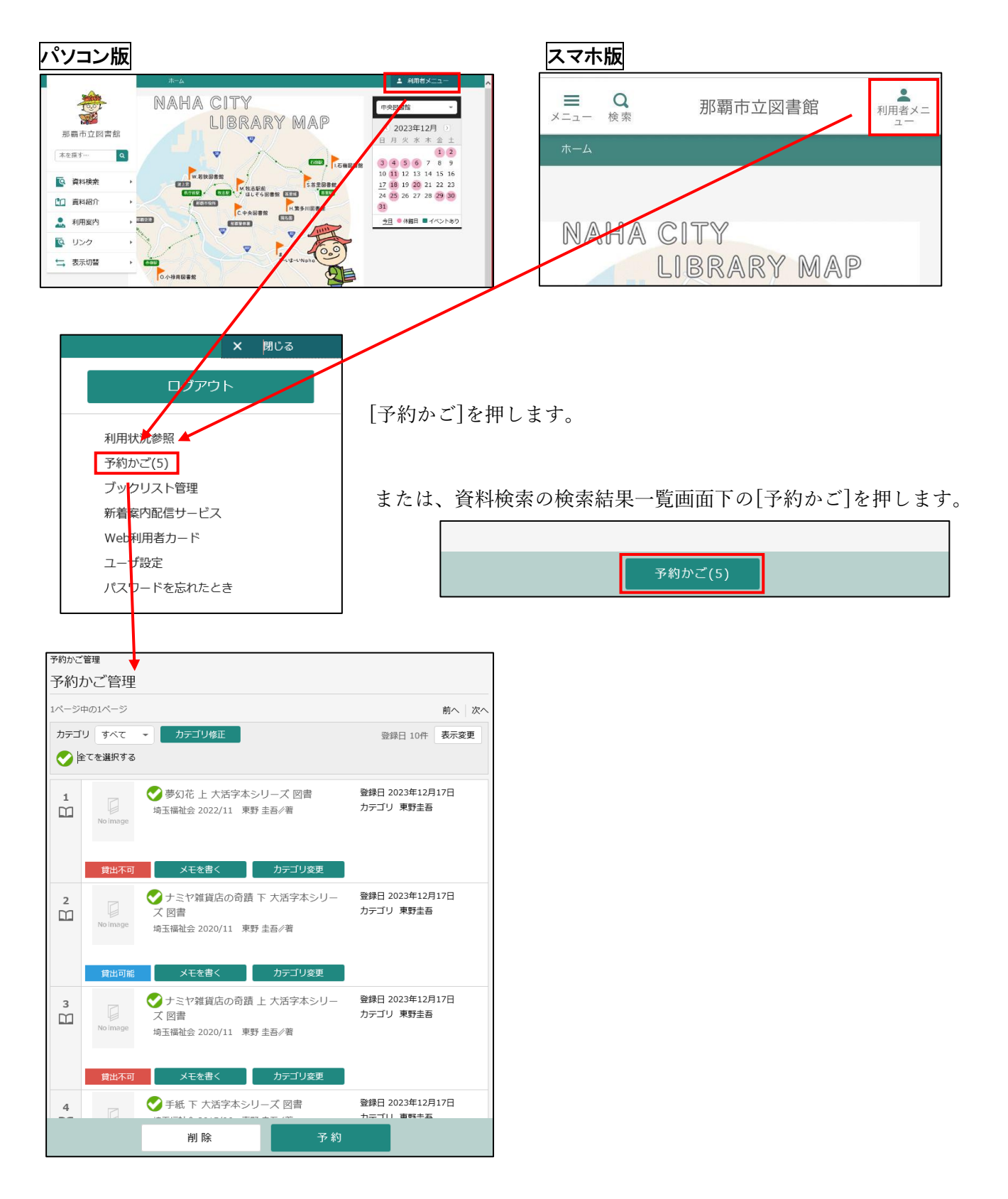

# 3-2-1.予約かごから予約登録

| 予約かごから予約登録を行います。 |                       |                                                                                 |                                                        |  |  |
|------------------|-----------------------|---------------------------------------------------------------------------------|--------------------------------------------------------|--|--|
| 予約かご管理           |                       |                                                                                 |                                                        |  |  |
| 予約力              | かご管理                  |                                                                                 |                                                        |  |  |
| 1ページロ            | 中の1ページ                |                                                                                 | 前へ 次へ                                                  |  |  |
| カテゴ              | リ すべて<br>全てを選択する      | <ul> <li>カテゴリ修正</li> <li>1</li> </ul>                                           | 登録日 10件 表示変更                                           |  |  |
| 1                | No image              | ②<br>季幻花 上 大活字本シリーズ 図書<br>場玉福祉会 2022/11 東野 圭吾/著                                 | 登録日 2023年12月17日<br>カテゴリ 東野圭吾                           |  |  |
| 2                | 貸出不可<br>问<br>No image | <ul> <li>メモを書く カテゴリ変更</li> <li>         ・・・・・・・・・・・・・・・・・・・・・・・・・・・・・</li></ul> | - 登録日 2023年12月17日<br>カテゴリ 東野圭吾                         |  |  |
|                  | 貸出可能                  | メモを書く カテゴリ変更                                                                    |                                                        |  |  |
| 3<br>[]          | No image              | ✓ ナミヤ雑貨店の奇蹟 上 大活字本シリズ 図書<br>埼玉福祉会 2020/11 東野 圭吾∥著                               | <ul> <li>登録日 2023年12月17日</li> <li>カデゴリ 東野圭吾</li> </ul> |  |  |
|                  | 貸出不可                  | メモを書く カテゴリ変更                                                                    |                                                        |  |  |
| 4                |                       | ● 手紙 下 大活字本シリーズ 図書                                                              | 登録日 2023年12月17日                                        |  |  |
|                  |                       | 削除予                                                                             | 約 3                                                    |  |  |

- ①「全てを選択する」にチェックを入れると
   一覧のすべてを選択します。
- (2)チェックが入っている資料が
   予約対象となります。
   チェック入れなかった資料は、
   ログアウト後も予約かごに残ります。

③[予約]ボタンを押します。

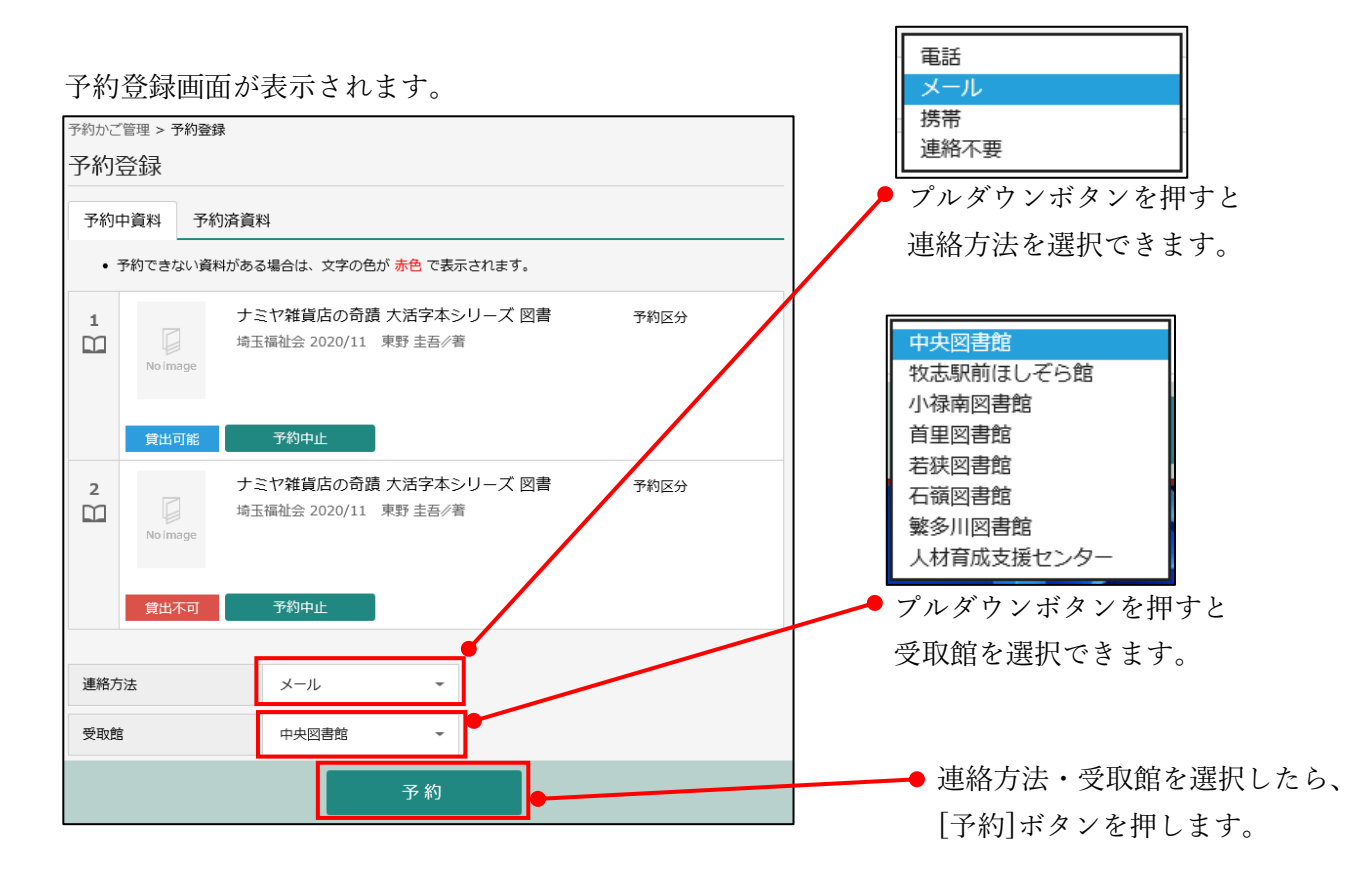

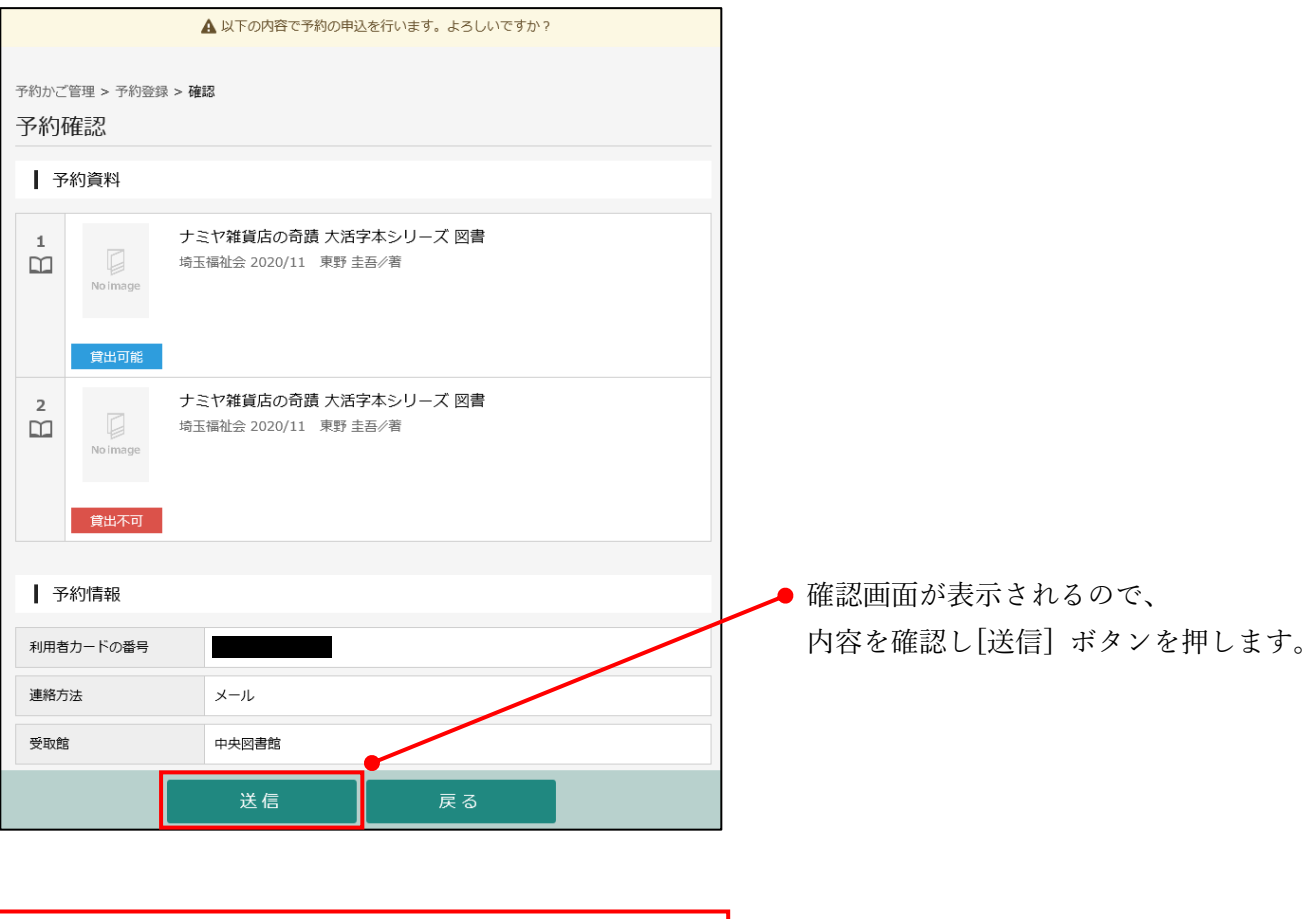

| Ť | 予約かご管理 > 予約登録<br>予約受付 | > 確認 > 完了                                      |  |
|---|-----------------------|------------------------------------------------|--|
|   | ┃ 予約資料                |                                                |  |
|   | 1<br>No image<br>貸出可能 | ナミヤ雑貨店の奇蹟 大活字本シリーズ 図書<br>埼玉福祉会 2020/11 東野 圭吾/著 |  |
|   | 2<br>No image<br>貸出不可 | ナミヤ雑貨店の奇蹟 大活字本シリーズ 図書<br>埼玉福祉会 2020/11 東野 圭吾/著 |  |
|   | ┃ 予約情報                |                                                |  |
|   | 利用者カードの番号             |                                                |  |
|   | 連絡方法                  | メール                                            |  |
|   | 受取館                   | 中央図書館                                          |  |

## 3-2-2.予約かごカテゴリ追加

予約かごカテゴリとは、入力した名前で予約かご内の資料を分類できる機能です。

予約かご管理画面で[カテゴリ修正]ボタンを押します。

| 予約かご管理            |              |  |  |  |
|-------------------|--------------|--|--|--|
| 予約かご管理            |              |  |  |  |
| 1ページ中の1ページ 前へ 次   |              |  |  |  |
| カテゴリ すべて 👻 カテゴリ修正 | 登録日 10件 表示変更 |  |  |  |
| ●全てを選択する          |              |  |  |  |

#### カテゴリ管理画面が表示されます。

| 予約かご | 「管理 > 予約かごカテ | ゴリ管理 |    |    |
|------|--------------|------|----|----|
| 予約   | かごカテゴリ       | 管理   |    |    |
| 予約   | 約かご管理へ       |      |    |    |
| 1    | 池上栄一         |      | 2  |    |
|      |              |      | 修正 | 削除 |
|      |              |      |    |    |
| 2    | 又吉栄喜         |      |    | 3  |
|      |              | 1    | 修正 | 削除 |
|      |              | 追    | bu |    |

①カテゴリを追加したい場合、[追加]ボタンを押すと、カテゴリ追加画面が表示されます。

| カテゴリ追加  |            | × |
|---------|------------|---|
| カテゴリ名 i |            |   |
| 東野圭吾    |            |   |
|         | <u>治疗物</u> |   |
|         |            |   |

追加したいカテゴリ名を入力し、 [追加]ボタンを押します。

②カテゴリを修正したい場合、[修正]ボタンを押すと、カテゴリ修正画面が表示されます。

| カテゴリ修正  |    | × |
|---------|----|---|
| カテゴリ名 i |    |   |
| 池上栄一    |    |   |
|         |    |   |
|         | 修正 |   |

修正したいカテゴリ名を入力し、 [修正]ボタンを押します。

③カテゴリを削除したい場合、[削除]ボタンを押すと、カテゴリ削除画面が表示されます。

| カテゴリ削除     |    | × |
|------------|----|---|
| 以下の力テゴリを削除 |    |   |
| 又吉栄喜       |    |   |
|            |    |   |
|            | 削除 |   |
|            |    |   |

[削除]ボタンを押します。 ※削除すると、そのカテゴリに入っていた 資料は「指定なし」の状態になります。

# 3-2-3.予約かごカテゴリ変更

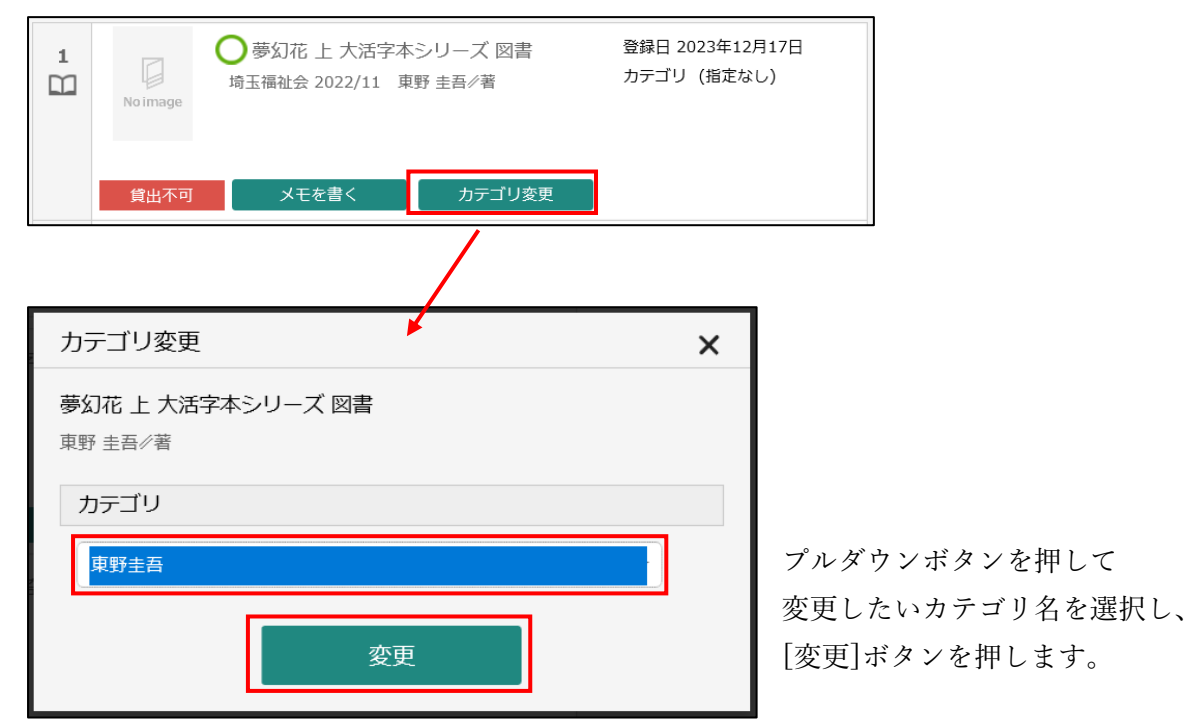

カテゴリを変更する場合は、一覧から[カテゴリ変更]ボタンを押します。

#### 3-2-4.予約かごカテゴリ絞り込み

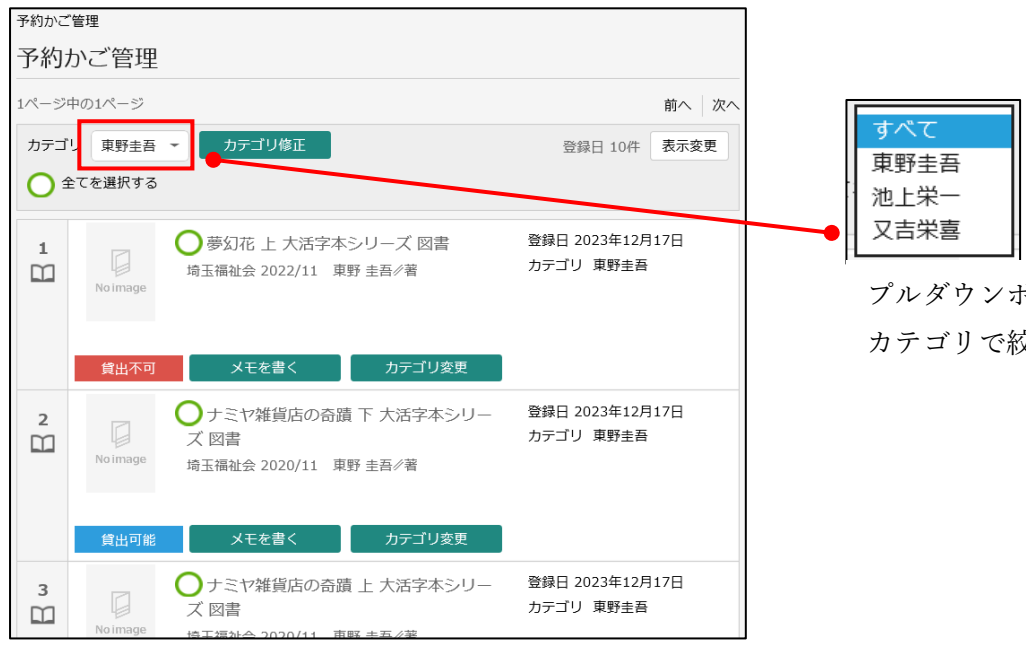

プルダウンボタンを押すと カテゴリで絞り込みできます。